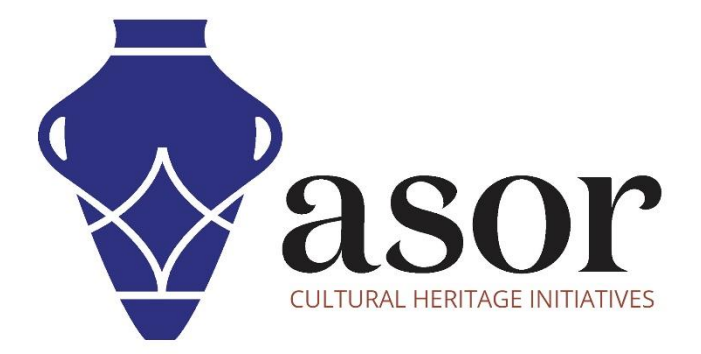

## QGIS

Data Layer Classification (02.12)

William Raynolds Jared Koller

## **ABOUT QGIS**

QGIS is a free and open source Geographic Information System (GIS), or geodatabase, licensed under the GNU General Public License. QGIS runs on Linux, Unix, Mac OSX, Windows and Android and supports numerous vector, raster, and database formats and functionalities. QGIS users can view, edit, and analyze spatial and locational information through its free software toolkit.

Download QGIS here: <a href="https://gis.org/">https://gis.org/</a>

Documentation: https://docs.qgis.org/3.16/en/docs/index.html

This **ASOR Tutorial (02.12)** will cover how to classify data layers in QGIS. Classifying vector data allows you to assign different symbols to features (different objects in the same layer), depending on their attributes. This allows someone who uses the map to easily see the attributes of various features.

## **CLASSIFYING DATA LAYERS**

 In <u>ASOR Tutorial 02.10 (Editing Data Layers)</u>, you learned how to change the symbology for a single data layer. This is useful when everything within the dataset (points, lines, or polygons) can be displayed using the same color. However, you may wish to highlight specific differences within a single data layer. Classifying layers are a way to show differences in data visually.

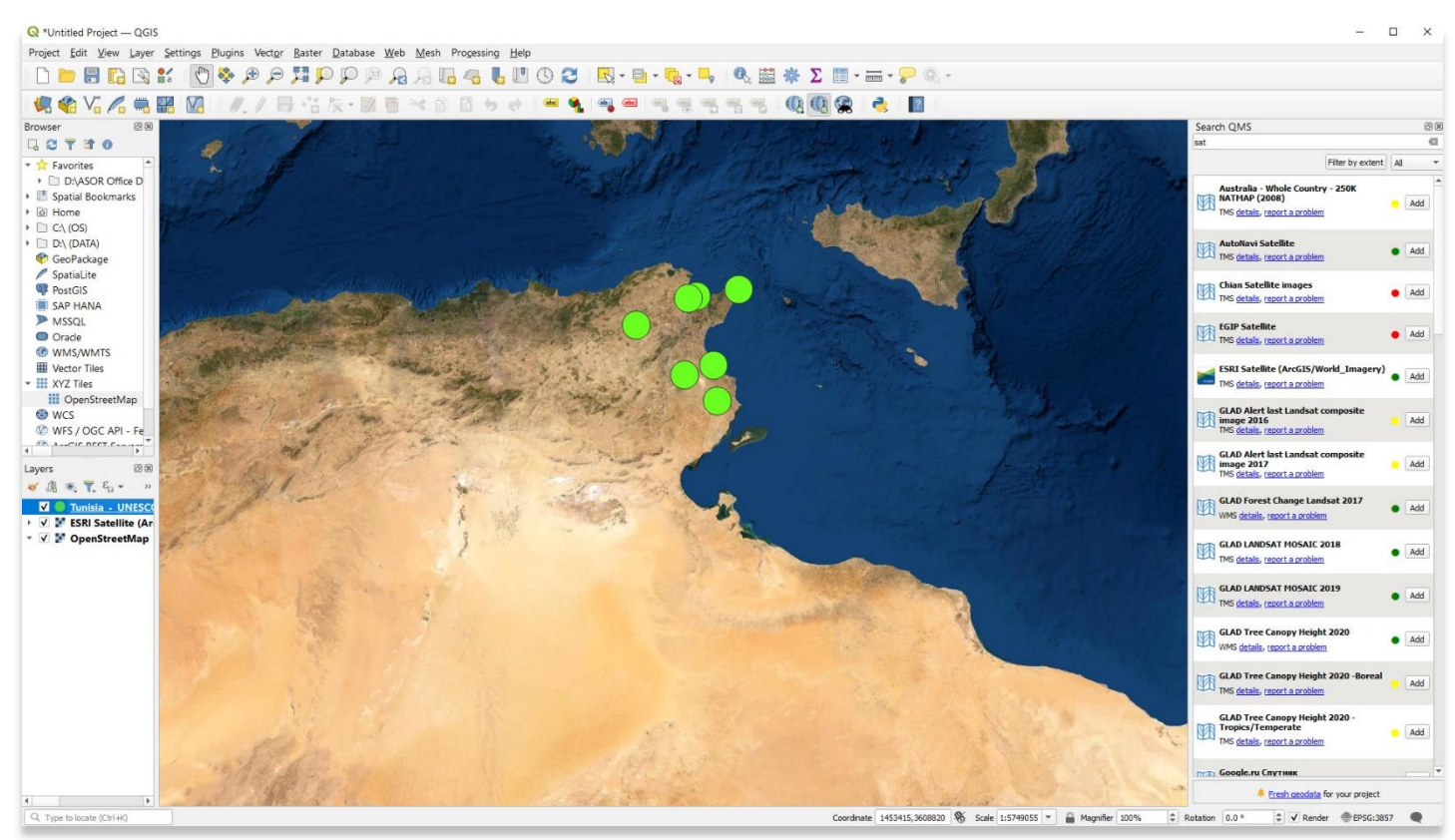

- As an example, we will use a sample dataset of UNESCO-inscribed cultural heritage sites in Tunisia. The information used in this sample data is all freely available from UNESCO's website: <u>https://whc.unesco.org/en/statesparties/tn</u>.
  - a. To create the sample project, follow ASOR Tutorials 01.02 through 01.08 for steps on how to create a new Kobo project and how to collect/add data to a Kobo project.
  - b. The UNESCO dataset shown below can be recreated by following <u>ASOR Tutorial 01.06 (Collecting Data on</u> <u>an iPhone)</u> using a desktop computer rather than through an iPhone.

| 800 2 | Deployed     Draft     Archived | 6<br>3<br>0<br>2 | Table<br>Reports<br>Gallery | <pre>     hide fields     1 - 7     7 results     ▼ </pre> | abc Site Name V                                  | abc Description 💌                                  | 10 Longitude                     |                                  |                        | 9-                                          | • |
|-------|---------------------------------|------------------|-----------------------------|------------------------------------------------------------|--------------------------------------------------|----------------------------------------------------|----------------------------------|----------------------------------|------------------------|---------------------------------------------|---|
| ī     | Archived                        | 0                | Gallery                     |                                                            |                                                  | Search                                             | Search                           | 1.0 Latitude   Search            | 123 Date of In  Search | E Criterion                                 | • |
|       |                                 | 0                | Map                         |                                                            | Punic Town of 2 Medina of Tunis Medina of Sous 2 | This Phoenicia<br>Under the Almo<br>Sousse was an  | 11.09917<br>10.16667<br>10.63861 | 36.94639<br>36.81667<br>35.82778 | 1985<br>1979<br>1988   | 111<br>11, 111, V                           |   |
|       |                                 |                  |                             |                                                            | Kairouan<br>Dougga / Thugga<br>Archaeological 2  | Founded in 670<br>Before the Rom<br>Carthage was f | 10.10389<br>9.22028<br>10.32333  | 35.68167<br>36.42361<br>36.85278 | 1988<br>1997<br>1979   | i, ii, iii, v, vi<br>ii, iii<br>ii, iii, vi |   |
|       |                                 |                  |                             |                                                            | Amphitheatre of                                  | The impressive 🖬                                   | 10.70694                         | 35.29639                         | 1979                   | iv, vi                                      | 1 |
|       |                                 |                  |                             |                                                            |                                                  |                                                    |                                  |                                  |                        |                                             |   |

3. One of the categories included in the UNESCO dataset is Criterion. UNESCO lists 10 official criteria to justify the inclusion of any UNESCO applicant: <u>https://whc.unesco.org/en/criteria/</u>. We can see in the dataset above that some cultural heritage sites in Tunisia share the same UNESCO criteria (Criteria vi). The following steps will show you how to visually present this dataset in QGIS so that heritage sites are separated by UNESCO criteria.

 First, export your dataset from <u>Kobo (ASOR Tutorial 01.08)</u> and then import it to <u>QGIS (ASOR Tutorial 02.08)</u>. Once in QGIS, double-click on the Kobo layer file in the Layers Panel to bring up the Properties pop-up. Ensure that the Symbology tab is selected.

|             | Single Symbol   |               |             |             |            |             |          |
|-------------|-----------------|---------------|-------------|-------------|------------|-------------|----------|
| Information | <u> </u>        | * Marker      |             |             |            |             | 4        |
| Source      | _               | Simple        | Marker      |             |            |             |          |
|             |                 |               |             |             |            |             |          |
| Symbology   |                 |               |             |             |            |             |          |
| Labels      |                 |               |             |             |            |             |          |
| 9 Masks     | Color           |               |             |             |            |             |          |
| 3D View     | Opacity         |               |             |             |            | 100.0 %     | ÷ 4      |
| Diagrams    | Size 10.00000   |               |             | Millimeters |            |             | - 4      |
| Fields      | Rotation 0.00 ° |               |             |             |            |             | \$       |
| Attributes  | Q All Symbols   |               |             |             |            |             | (2)      |
| Form        |                 |               |             |             |            |             |          |
| Joins       | •               | •             | ٠           | •           | 0          | •           |          |
| Auxiliary   | discount block  |               | diamond and | des bleck   | den schine | det blue    |          |
| Actions     | diamond blue    | diamond green | diamond red | dot black   | dot white  | dot blue    |          |
| Actions     |                 |               |             |             |            |             |          |
| Display     |                 |               |             | •           |            |             |          |
| Rendering   | _               |               |             |             | •          |             |          |
| Temporal    | dot brown       | dot green     | dot orange  | dot pink    | dot purple | dot red     |          |
| Variables   |                 |               |             |             |            | Save Symbol | Advanced |
|             |                 |               |             |             |            |             |          |

5. Choose **Categorized** from the dropdown menu located near the top of **Layer Properties**.

| Q Layer Properties -            | No Symbols                                                                                                    |               |             |             |            |             |            |
|---------------------------------|----------------------------------------------------------------------------------------------------|---------------|-------------|-------------|------------|-------------|------------|
| Q                               | Single Symbol                                                                                                    |               |             |             |            |             |            |
| <ul> <li>Information</li> </ul> | Categorized                                                                                                    |               |             |             |            |             |            |
| Source                          | <ul> <li>Graduated</li> <li>Rule-based</li> <li>Point Displaceme</li> <li>Point Cluster</li> <li>Heatmap</li> </ul> | ent           | 4           |             |            |             |            |
| (abc) Labels                    | Embedded Symbols                                                                                                    |               |             |             |            |             |            |
| Masks                           | Color                                                                                                    |               |             |             |            |             | -          |
| 幹 3D View                       | Opacity                                                                                                    |               |             |             |            | 100.0 %     | ÷ <=,      |
| 🐴 Diagrams                      | Size 10.00000                                                                                                    |               |             | Millimeters |            |             | • 🖶        |
| Fields                          | Rotation 0.00 °                                                                                                    |               |             |             |            |             | \$ €.      |
| Httributes<br>Form              | Q All Symbols                                                                                                    |               |             |             |            |             |            |
| • Joins                         | •                                                                                                    | ٠             | ٠           | ٠           | 0          | •           |            |
| Auxiliary<br>Storage            | diamond blue                                                                                                    | diamond green | diamond red | dot black   | dot white  | dot blue    |            |
| Actions                         |                                                                                                    |               |             |             |            |             |            |
| 🧭 Display                       |                                                                                                    |               |             | -           |            |             |            |
| 🞸 Rendering                     |                                                                                                    |               | •           | •           |            | •           |            |
| 🕓 Temporal                      | dot brown                                                                                                    | dot green     | dot orange  | dot pink    | dot purple | dot red     |            |
| Variables                       |                                                                                                    |               |             |             |            | Save Symbol | Advanced * |
| 📝 Metadata                      | Layer Rendering                                                                                                    |               |             |             | OK Control | and         | Inte       |
| Dependencies                    | - Style                                                                                                    |               |             |             | Cancel     | Apply       | пер        |

6. Next choose the Value (column in your CSV file) that you wish to display differently among your data. In this case, Criterion/vi is selected because numerous UNESCO-inscribed sites in Tunisia used Criteria vi as justification for inclusion among recognized World Heritage Sites.

| Q Layer Prop               | erties — Tunisia | _UNESCO-Inscribed_World_Heritage      | e_Sitesall_versionslabels_ | 2022-04-11-19-32-13 - | – Symbology | ×          |
|----------------------------|------------------|---------------------------------------|----------------------------|-----------------------|-------------|------------|
| Q                          | 📮 Categ          | porized                               |                            |                       |             | •          |
| <ul><li>Informat</li></ul> | on Value         | 123 Criterion/vi                      |                            |                       |             | <b>-</b>   |
| 🗞 Source                   | Symbol           | 123 Criterion/iii<br>123 Criterion/iv |                            |                       |             | Î          |
| Symbolo                    | GУ Color ramp    | 123 Criterion/v                       |                            |                       |             |            |
| (abc Labels                | Symbol           | 123 Criterion/vi<br>123 Criterion/vii |                            |                       |             |            |
| 🕮 Masks                    | <b>v</b>         | 123 Criterion/viii                    |                            |                       |             |            |
| 🔶 3D View                  |                  | 123 Criterion/ix<br>123 Criterion/x   |                            |                       |             |            |
| 🌱 Diagram                  | 5                | abc Integrity                         |                            |                       |             |            |
| Fields                     |                  | abc Authenticity                      |                            |                       |             | -          |
| E Attribute<br>Form        | s                |                                       |                            |                       |             |            |
| Joins                      |                  |                                       |                            |                       |             |            |
| Auxiliary<br>Storage       |                  |                                       | -                          |                       |             |            |
| Actions                    |                  |                                       |                            |                       |             |            |
| 🧭 Display                  |                  |                                       |                            |                       |             |            |
| 👋 Renderin                 | 9                |                                       |                            |                       |             |            |
| 🕓 Tempora                  |                  |                                       |                            |                       |             |            |
| Variables                  | Classif          | y 🕀 🥅 Delete All                      |                            |                       |             | Advanced * |
| 🥑 Metadat                  | Eayer            | Rendering                             |                            |                       |             |            |
| 💀 Depende                  | ncies 🚽 Style    | *                                     |                            | OK Cancel             | Apply       | Help       |

7. Finally, select the **Classify** button near the bottom left of **Layer Properties**.

| - Cate            | gorized          |                  |               |         |      |
|-------------------|------------------|------------------|---------------|---------|------|
| ation Value       | 123 Criterion/vi | 123 Criterion/vi |               |         |      |
| Symbol            |                  |                  |               |         |      |
| Color ramp        |                  |                  | Random colors |         | -    |
| Symbol            | ▼ Value          | Legend           |               |         |      |
| <b>v</b>          | 0                | 0                |               |         |      |
|                   | 1<br>all othe    | -1               |               |         |      |
| Recent Control of |                  |                  |               |         |      |
|                   |                  |                  |               |         |      |
|                   |                  |                  |               |         |      |
|                   |                  |                  |               |         |      |
|                   |                  |                  |               |         |      |
|                   |                  |                  |               |         |      |
|                   |                  |                  |               |         |      |
|                   |                  |                  |               |         |      |
|                   |                  |                  |               |         |      |
|                   |                  |                  |               |         |      |
|                   |                  |                  |               |         |      |
| Classi            | fv 🗟             | All              |               | Advance | ed * |

8. Close Layer Properties to view your dataset. You will see sites display in different colors depending on if they included Criteria vi in their UNESCO application.

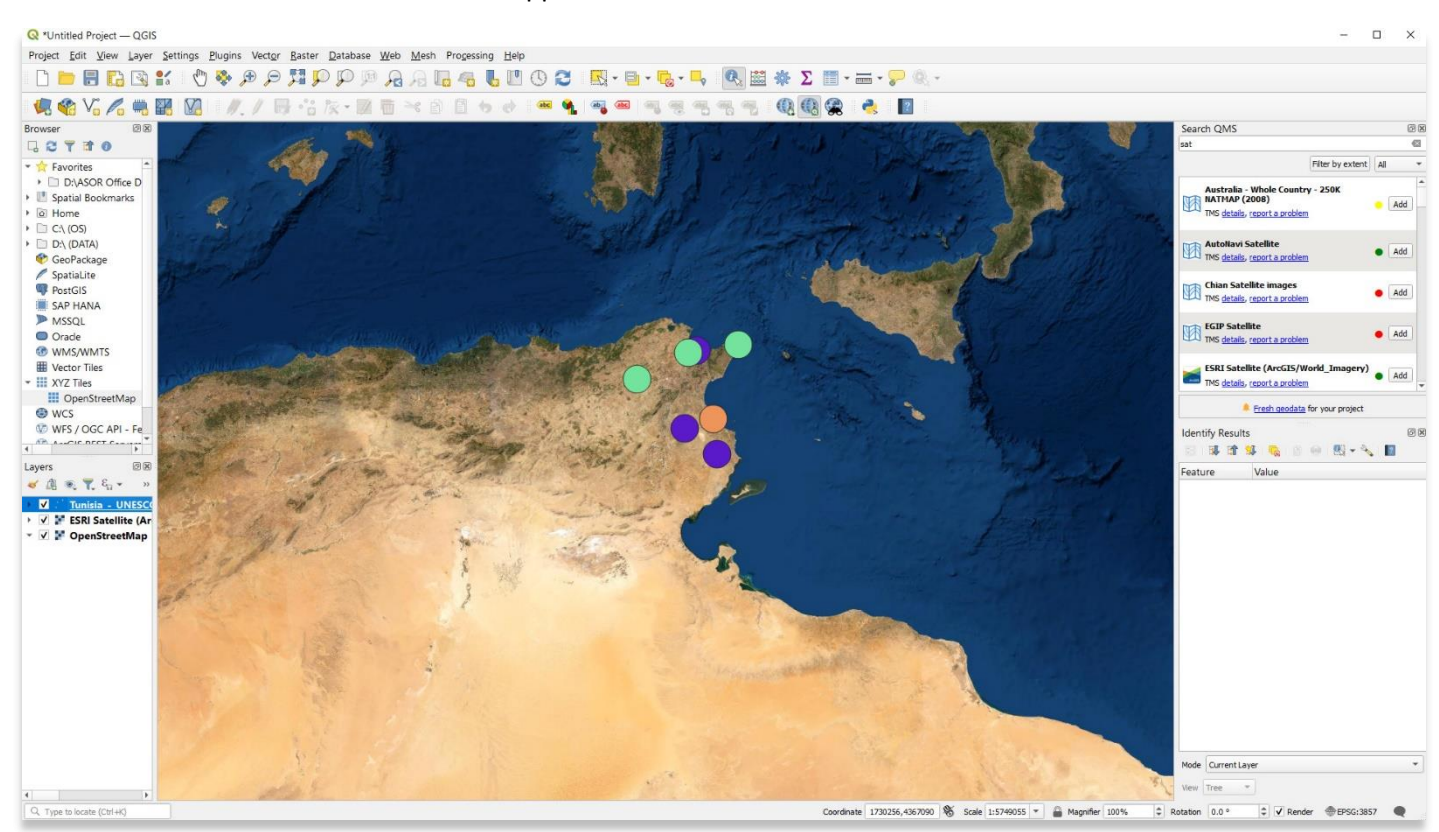

For more detailed information on anything within this tutorial, please visit QGIS Documentation: <u>https://docs.qgis.org/3.16/en/docs/index.html</u>

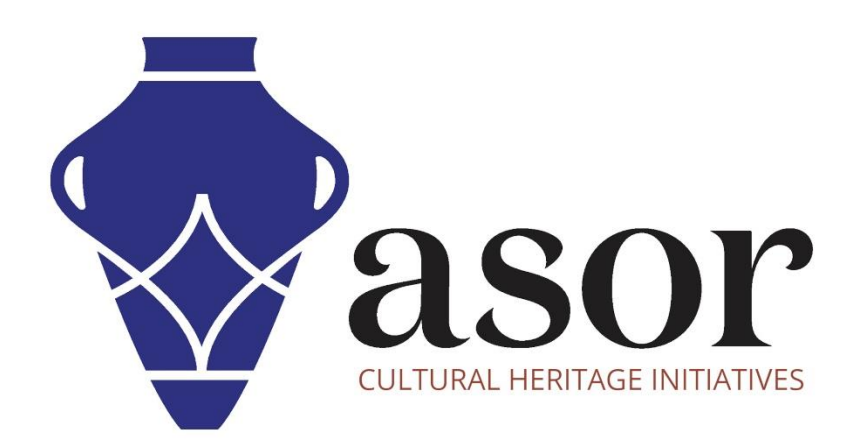

VIEW ALL ASOR TUTORIALS FOR FREE asor.org/chi/chi-tutorials